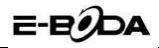

# Instructiuni rapide de utilizare

Eruption V200 QUAD CORE

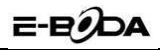

 La pornirea telefonului autentificati-va cu contul de Google (Gmail).
Daca folositi in mod curent serviciile Google in mod automat veti avea pe telefon Contactele, Calendarul, Email-urile, etc.

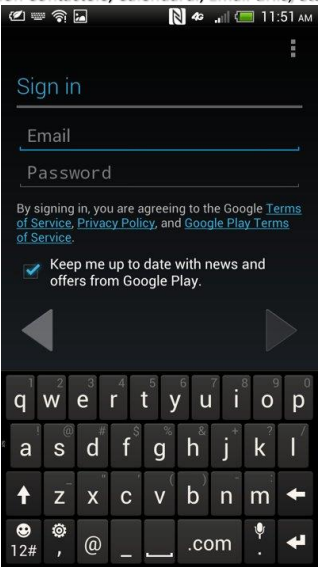

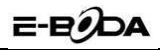

2- Acceptati sa aveti o copie de rezerva a datelor de pe telefonul DVS. In acest fel la o restaurare de valori de fabrica a telefonului nu veti pierde toate datele si aplicatiile acumulate.

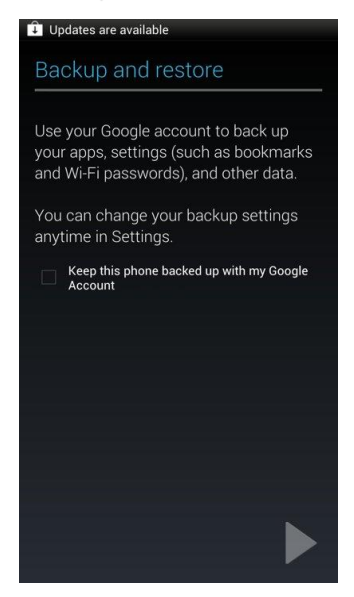

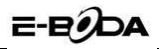

3- De cate ori instalezi o noua aplicatie bifeaza optiunea "Allow automatic updating". Asta te va ajuta sa salvezi timp, aplicatia nu va mai cere permisiunea.

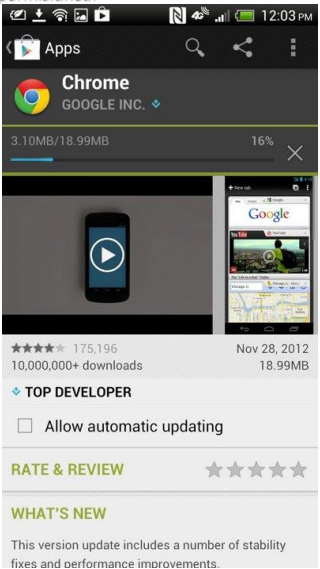

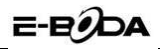

4- Harta si navigatie gratis. In timp ce aplicatiile dedicate navigatiei GPS sunt disponibile contra cost, Google Maps a introdus functia "Make available offline". Selecteaza aria pe care vrei sa o acoperi si dupa incarcare va fi disponibila si atunci cand nu ai conexiune

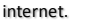

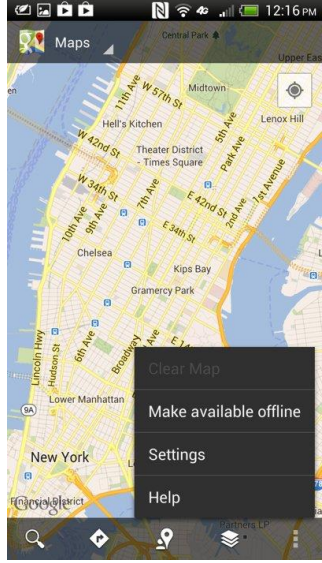

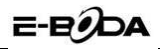

5- Toate Telefoanele Android au icoana Widget de control al functiilor. Este cea mai rapida metoda pentru activarea/dezactivarea Wi-Fi, Luminozitatii, Bluetooth, etc.

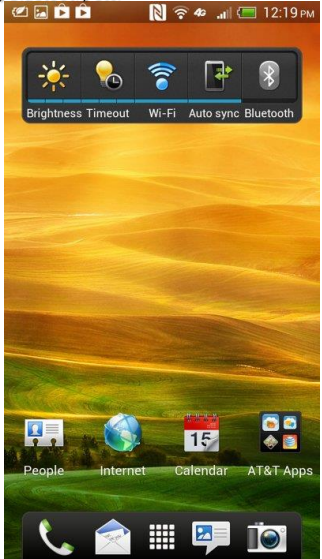

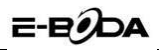

- 6-La prima utilizare incarcati telefonul la 100% dupa care descarcati-l cat puteti de rapid utilizandu-l intens. Este important pentru performanta bateriei ca telefonul sa faca cel putin 3 cicluri complete de incarcare/descarcare totala.
- 7- Daca este necesar sa folositi telefonul si atunci cand este conectat la incarcator va recomandam achizitia si folosirea unui cablu de incarcare de cel putin 1,80 m pentru a va permite miscare mai lejera si a evita fortarea mufelor.
- 8- Intotdeauna folositi pe ecran o folie de protectie pentru a evita zgarierea acestuia.

Echipa E-Boda va doreste utilizare placuta.

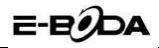

## Manual de utilizare

Eruption V200 QUAD CORE

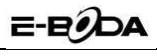

## Cuprins

| Asamblare                                         | .11 |
|---------------------------------------------------|-----|
| Introduceti cartela SIM                           | .11 |
| Introducerea cardului de Memorie                  | .11 |
| Incarcare baterie sau conectare la calculator     | .12 |
| Taste si componente                               | .13 |
| Blocare si Deblocare ecran                        | .14 |
| Personalizare                                     | .15 |
| Adaugare Widget-uri si icoane pe Ecranul de St    | art |
|                                                   | .16 |
| Adaugare Widget-uri si icoane pe Ecranul de Start | .16 |
| Reorganizarea sau eliminarea widget-urilor        | şi  |
| icoanelor pe ecranul de start                     | .16 |
| Intrare in Launcher                               | .17 |
| Deschideti si comutati aplicatii                  | .17 |
| Comutati la aplicatia utilizata Recent            | .18 |
| Efectuarea unui apel                              | .19 |
| Jurnal apeluri                                    | .20 |
| Respingerea unui apel prin trimiterea unui me     | saj |
| "ocupat"                                          | .21 |
| Adaugarea unui contact                            | .21 |
| Trimitere si Receptionare mesaj(e)                | .22 |
| Configurare cont de Email                         | .25 |
| Navigare Internet                                 | .27 |
| Servicii de Voce si Date                          | .28 |
| Localizare si GPS                                 | .30 |
| Bucurati-va de Muzica si Filme                    | .31 |
| Bluetooth                                         | .32 |

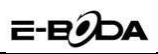

| Camera                                      | 33 |
|---------------------------------------------|----|
| Radio FM                                    | 34 |
| Descarcare aplicatii din Android Market     | 35 |
| Administrare Aplicatii/ Mutare pe cardul SD | 36 |
| Securitate                                  | 37 |
| Intretinere & Siguranta                     | 38 |
| Specificatii                                | 40 |
| •                                           |    |

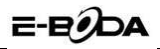

## Asamblare

## Introduceti cartela SIM

Aparatul este un telefon mobil Dual SIM, care va permite sa utilizati doua retele de telefonie mobila.

Introducerea cartelei(lor) SIM:

- 1. Opriti telefonul mobil si scoateti capacul din spate si bateria.
- 2. Introduceti cartela(le) SIM corect in slotul(rile) dedicate.

(Vedeti figura de mai jos)

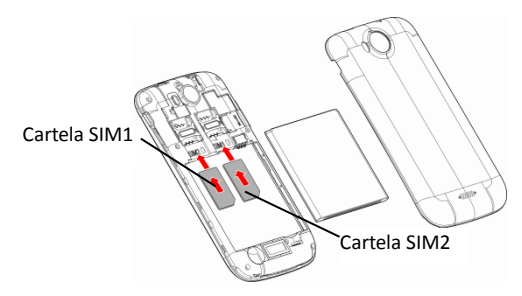

3. In cele din urma, introduceti bateria si puneti la loc capacul din spate al telefonului mobil.

## Introducerea cardului de Memorie

- 1. Opriti telefonul mobil si scoateti capacul din spate si bateria.
- 2. Introduceti cardul Micro SD in slotul dedicat.
- 3. In cele din urma, introduceti bateria si puneti la loc capacul din spate

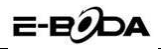

al telefonului mobil.

Nota: Utilizati numai cartele de memorie compatibile pentru a fi utilizate cu acest aparat. Cardurile de memorie incompatibile pot duce la deteriorarea cartelelor sau a aparatului si deteriorarea datelor stocate pe card.

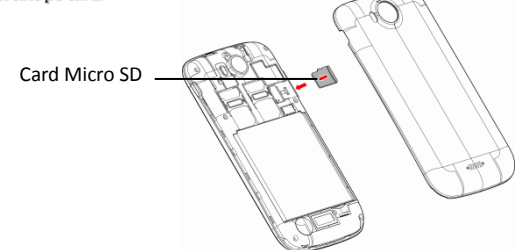

### Incarcare baterie sau conectare la calculator

Puteti incarca bateria folosind incarcatorul sau conectati cablul USB (furnizat cu acest telefon) la calculator.

Nota: Va rugam sa folositi bateria si adaptorul corect, in caz contrar se pot produce pagube.

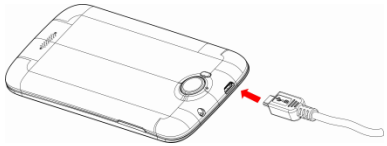

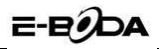

## Taste si componente

Telefonul accepta card 3G si va ofera o experienta unica a camerei foto, inregistrare video, radio FM, muzica si inregistrare de sunet. Puteti instala diverse aplicatii, jocuri, si mai mult (suporta formatul APK), prin descarcarea de pe 1Mobile Market sau alte magazine de aplicatii.

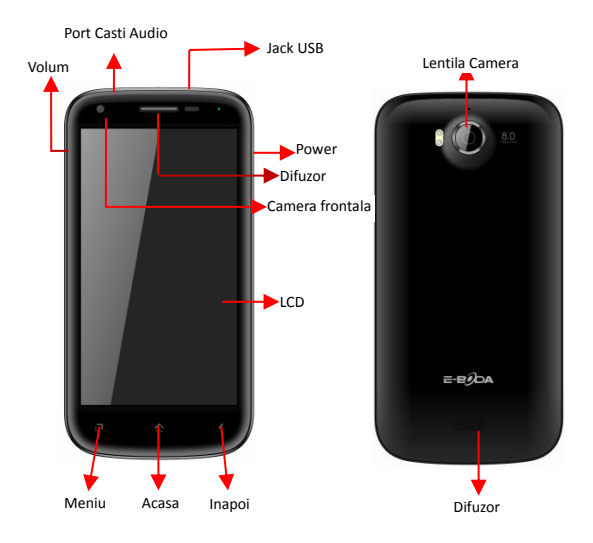

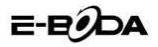

## Blocare si Deblocare ecran

Apasati butonul "Power" pentru a intra in modul "Sleep" iar ecranul se va bloca; apasati butonul "Power" pentru a porni ecranul si apoi glisati spre dreapta tinand degetul apasat pe lacatul afisat pentru a debloca.

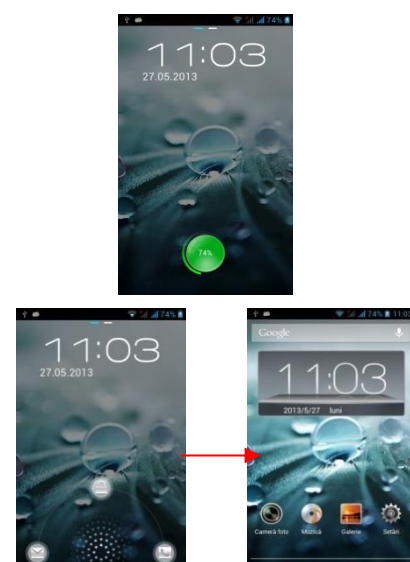

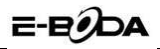

## Personalizare

 Ecran de start: Este punctul de pornire pentru a accesa toate caracteristicile de pe telefonul tau. Sunt afisate icoanele aplicatilor, widget-urilor, comenzilor rapide si alte caracteristici. Printr-o apasare lunga a ecranului de start, puteti adauga Shortcut-uri, Widget-uri, Foldere si Wallpapere.

2) Bara Notificari: In partea de sus a ecranului, bara de stare afiseaza ora, starea si notificari. In cazul in care exista un mesaj nou, apel pierdut sau altceva in bara de notificare, tineti apasat pe acesta si glisati in jos pentru a o deschide. Apoi apasati pe notificarea dorita pentru a o deschide. Cand ati terminat, o puteti inchide prin glisarea acesteia in partea de sus sau prin apasarea butonului "Inapoi".

 Launcher: Apasati icoana din partea de jos a ecranului pentru a vizualiza toate aplicatile instalate.

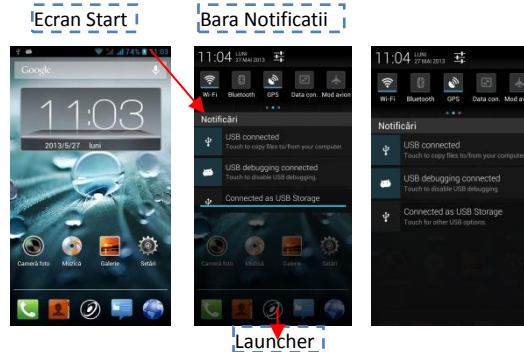

15

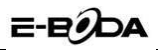

## Adaugare Widget-uri si icoane pe Ecranul de Start Adaugare Widget-uri si icoane pe Ecranul de Start

Intrati in Launcher, apasati lung si tineti apasat pe o aplicatie pana cand ecranul vibreaza, dupa care ridicati degetul.

## Reorganizarea sau eliminarea widget-urilor și icoanelor pe ecranul de start

a). Tineti apasat lung pe widget-ul sau icoana pe care doriti sa o mutate. Dupa ce telefonul vibreaza, nu ridicati degetul de pe icoana. Trageti widget-ul sau icoana intr-o locatie noua pe ecran.

b) . Apasati si tineti apasat pe o icoana pana telefonul vibreaza dupa care trageti de widget sau icoana pentru a elimina!

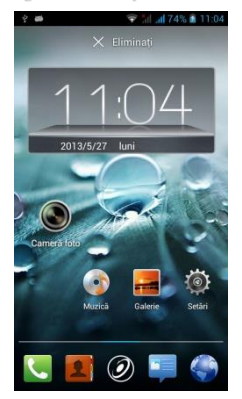

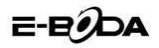

## Intrare in Launcher

### Deschideti si comutati aplicatii

Launcher-ul contine icoane pentru toate aplicatile de pe telefonul dvs., inclusiv pentru orice aplicatie pe care ati descarcat-o de pe 1Mobile Market sau alta sursa. Pe ecranul de start, atingeti icoana Launcher pentru a deschide meniul principal.

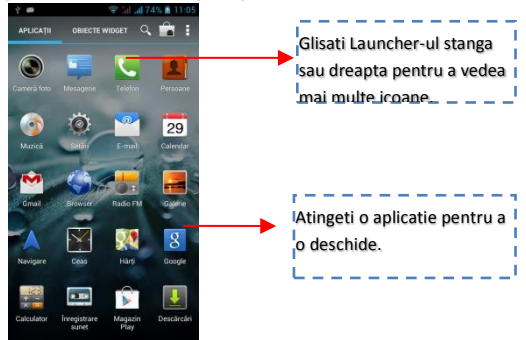

Apasati icoana Acasa sau Inapoi pentru a inchide Launcher-ul.

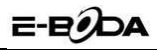

## Comutati la aplicatia utilizata Recent

Apasati si tineti apasata icoana

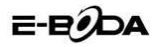

## Efectuarea unui apel

Pe ecranul de start alegeti si introduceti un numar de telefon com<u>plet pentrua e efectua</u> un apel.

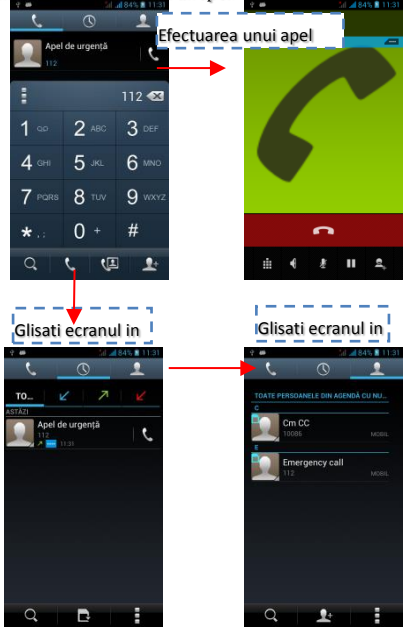

19

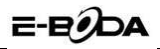

## Jurnal apeluri

In optiunea jurnal apeluri, puteti efectua un apel, adauga un contact nou, trimite un mesaj etc.

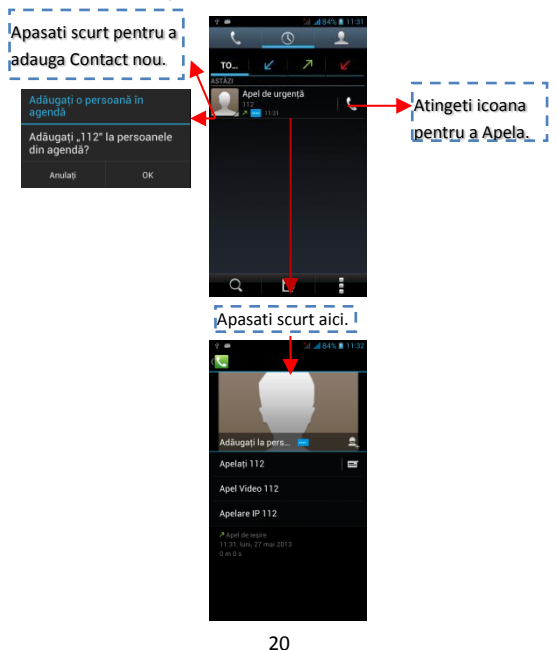

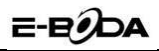

## Respingerea unui apel prin trimiterea unui mesaj "ocupat"

In timp ce primiti un apel, daca nu puteti raspunde acestuia, dupa aceea puteti trimite un mesaj cu textul "ocupat" pentru a respinge apelul.

Trageti cercul pana la 📃 apoi vor aparea pe ecran mesaje care contin textul "ocupat", apasati unul dintre acestea pentru a-l trimite.

## Adaugarea unui contact

Atingeti si intrati in Contacte dupa care adaugati un contact (vedeti figura de mai jos.)

Atingeti "+" pentru a adauga un contact nou in memoria Telefonului sau a cartelei SIM.

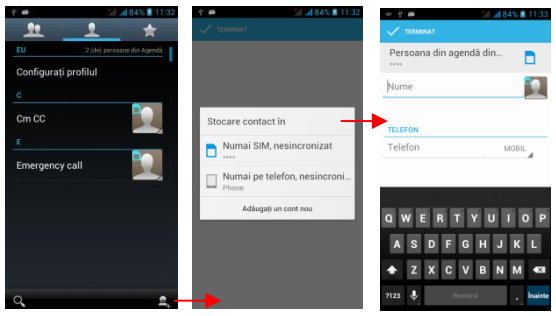

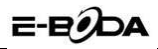

## Trimitere si Receptionare mesaj(e)

Intrati in **Mesaje**, dupa care compuneti mesaj nou. Atingeti zona in care introduceti textul pentru a se afisa tastatura.

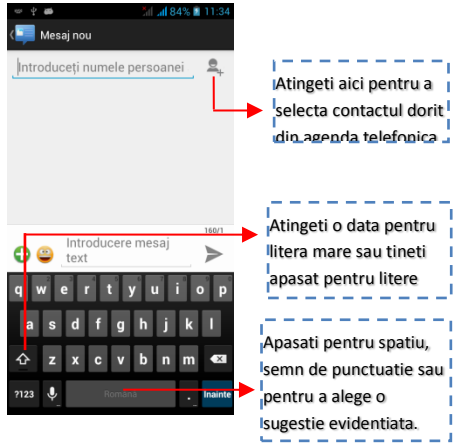

- Cand compuneti un mesaj text, aveti posibilitatea sa selectati textul pentru taiere sau copiere. Textul selectat este evidentiat in albastru.
- Atingeti campul de text sau o parte care contine text. (vedeti figurile de mai jos)

Puteti selecta tot contextul, copiere, decupare si lipire.

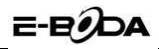

b. Cand receptionati un mesaj nou, puteti sa-l cititi tragand panoul de notificari si apasand pe mesaj sau puteti intra in optiunea Mesaje pentru a-l citi.

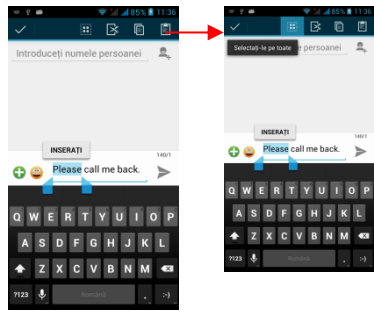

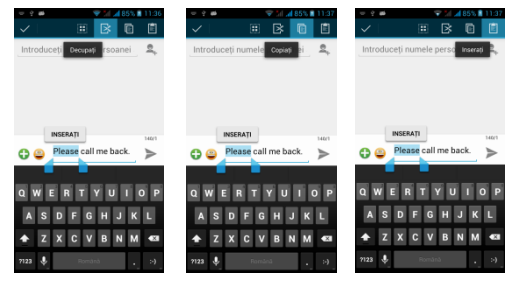

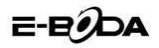

1. Apasati lung pe unul din mesajele listate, il puteti sterge pe cel selectat.

 Apasati si tineti apasat un mesaj intr-o fereastra de conversatie mesaj.

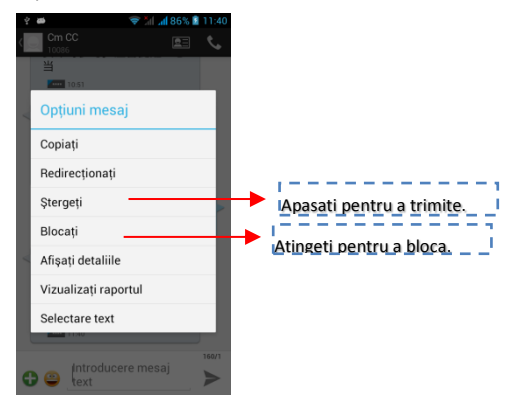

- 3. Apasati Trimitere in meniul care se deschide.
- 4. Adaugati un contact.
- 5. Apasati icoana Trimitere pentru a trimite mesajul.

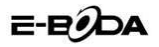

## Configurare cont de Email

#### 1- Gmail

Crearea unui cont de email

Selectati Gmail si urmati pasii indicati. Puteti active sau edita conturi de email extinse sau crea un cont nou de email.

Selectati Gmail, interfata de setare cont Google va aparea. Apasati apoi "Urmatorul" / Creare cont / Introduceti nume prenume si adresa de email.

Serverele Google stabilesc daca numele poate fi folosit, daca da, o noua interfata apare, cerandu-va sa introduceti parola dorita, dupa care vor analiza taria parolei, utilizatorii care nu respecta cerintele, vor fi rugati sa reintroduca o noua parola.

Inregistrarea unui nou cont de email Gmail s-a facut cu success, un mesaj va fi creat automat pt. test.

Se incarca contul email

Deschideti Gmail, sariti peste ecranul de introducere, incarcati interfata Introduceti nume, parola apoi incarcati

Initializarea contului de email va va anunta ca autentificarea s-a facut cu success, toate conturile Google vor fi sincronizate.

Creare si trimite email-uri

Cand doriti sa creati un email, selectati Email > Creare email. Introduceti adresa (destinatarul) subiectul si continutul. Apasati Meniu ptr. a accesa Adaugare Cc/Bcc, selectati trimitere sau renuntare.

Primire Email-uri

La primirea unui email nou veti fi anuntat printr-un ton audio si printr-o pictograma in bara de stare. Glisati bara de stare in jos, accesati mailul nou, apasati Meniu > Reimprospatare ptr. a vizualiza toate

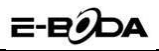

email-urile noi necitite.

Stergere Email-uri

Cand setati un cont de email, ptr. a-l sterge este nevoie sa reveniti la setarile din fabrica. Cand setati un al doilea cont de email, apasati Meniu ptr. a-l sterge.

Nota: multe functii depind de contul de Gmail de exemplu: Electronic Market, Google Talk, Sincronizare, Contacte si Calendar.

#### 2-Alt cont de email

Setare cont Email

Introduceti adresa si parola corecta, accesati Setari > setati portul si serverul POP corect, verificati apoi setarile serverului in mod automat.

Setati serverul SMTP corect, verificati setarile serverului de mail ptr. trimitere si primire, apoi indroduceti numele contului specificat si numele afisat ptr. mail-urile iesite apoi salvati.

Creare si trimitere email-uri

Cand doriti sa trimiteti un email, selectati Email > Creare email. Introduceti adresa (destinatarul), subiectul si continutul email-ului. Tastati Meniu ptr. a accesa Adaugare Cc/Bcc, selectati trimitere, renuntare sau salvare ca schita.

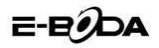

## **Navigare Internet**

a. Setati Internet/Conexiuni de date

Intrati in Setari > Wireless & Retele> Mai multe, glisati in jos pentru a gasi Retele mobile apoi intrati in "Numele punctelor de acces", selectati

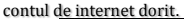

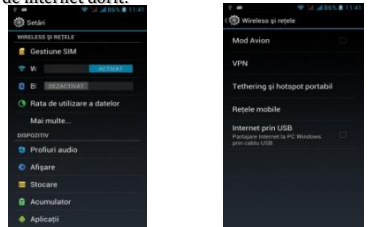

#### b. Comutati pe Conexiune Date sau WiFi

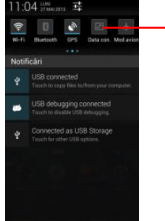

 Atingeti pentru a porni sau opri conexiunea de date mobile.

Pentru a naviga pe internet, trebuie sa aveti pornita conexiunea de Date mobile. Daca aveti in zona o conexiune WiFi activa, puteti activa WiFi pentru a naviga pe internet. Unele conexiuni WiFi solicita o parola pentru conectare.

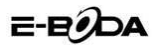

## Servicii de Voce si Date

SIM-urile:

- 1- Este necesar sa cunosteti foarte clar ce servicii aveti alocate fiecarui SIM,
- 2- Dupa ce SIM-urile au fost montate si telefonul pornit este necesar ca din Setari → Gestiune SIM sa alocam corect serviciile:
  - a- Apel Vocal poate fi alocat oricarui SIM,
  - b- Apel Video va fi alocat numai SIM-ului cu date 3G,
  - c- Mesagerie poate fi alocat oricarui SIM.
  - d- Conexiune Date va fi alocat numai SIM-ului cu date 3G si de regula se seteaza la fel ca Apel Video.

Tabelul cartelelor SIM si serviciilor acceptate conform cu specificatiile operatorilor din Romania la data 9 Mai 2013:

|       |                | SIM 2  |        |          |          |         |         |            |           |
|-------|----------------|--------|--------|----------|----------|---------|---------|------------|-----------|
|       |                | Orange | Orange | Vodafone | Vodafone | Cosmote | Cosmote | DIGIVoico  | DIGI Data |
|       |                | Voice  | Data   | Voice    | Data     | Voice   | Data    | Digi voice | Digi Data |
| SIM 1 | Orange Voice   | Da     | Da     | Da       | Da       | Da      | Da      | Da         | Da        |
|       | Orange Data    | Da     | Nu     | Da       | Nu       | Da      | Nu      | Nu         | Nu        |
|       | Vodafone Voice | Da     | Da     | Da       | Da       | Da      | Da      | Da         | Da        |
|       | Vodafone Data  | Da     | Nu     | Da       | Nu       | Da      | Nu      | Nu         | Nu        |
|       | Cosmote Voice  | Da     | Da     | Da       | Da       | Da      | Da      | Da         | Da        |
|       | Cosmote Data   | Da     | Nu     | Da       | Nu       | Da      | Nu      | Nu         | Nu        |
|       | DIGI Voice     | Da     | Nu     | Da       | Nu       | Da      | Nu      | Nu         | Nu        |
|       | DIGI Data      | Da     | Nu     | Da       | Nu       | Da      | Nu      | Nu         | Nu        |

Remarca:

1- Daca aveti apel activ pe unul dintre SIM-uri celalalt va fi deconectat de la retea si nu veti putea primi apeluri pe acesta pana cand nu terminati apelul initial. Daca apelurile ce urmeaza sa le primiti sunt foarte importante va recomandam redirectionarea apelurilor de pe un SIM pe celalalt si activarea functiei Apel in Asteptare.

2- Exista posibilitatea ca operatorii de telefonie mobila sa schimbe frecventele de lucru caz in care tabelul de mai sus nu va mai fi valabil.

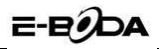

Setari APN

Daca serviciul de date nu se activeaza automat dupa introducerea cartelei si pornirea telefonului trebuie sa setati manual detaliile APN (Access Point Name). Aceste setari se pot gasi pe pagina oficiala a fiecarui operator de telefonie mobila.

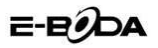

## Localizare si GPS

 Utilizati retele wireless: bifati pentru a permite dispozitivului localizarea prin retele WiFi sau retele mobile;

Utilizati sateliti GPS: bifati pentru localizare utilzad receptorul GPS incorporat;

- Asistenta EPO: activati pentru a imbunatati timpul de localizare;

 A-GPS: activati pentru a imbunatati timpul de localizare prin comunicarea cu retele mobile de date (poate duce la costuri suplimentare pentru trafic de date);

Nota:

- Se poate folosi Google Map ca harta insa necesita conexiune permanenta la internet,
- 2- Telefonul recunoaste cele mai uzuale harti ce functioneaza OFF-LINE.

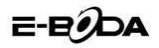

## Bucurati-va de Muzica si Filme

Cand copiati muzica si filme pe cardul dvs. SD, Playerul cauta in acesta fisiere muzicale si construieste un catalog bazat pe fisierele gasite.

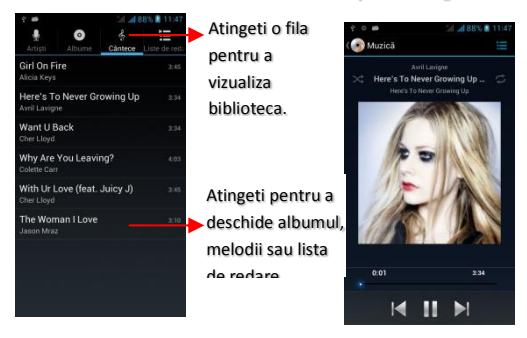

Sfat: Este posibil ca anumite fisiere Audio si Video sa nu poata fi redate corect. Tot ce aveti de facut este sa instalati aplicatia potrivita pentru nevoia de codec a fisierului in cauza. Va recomandam BSplayer ce se gaseste gratis in magazinul 1Mobile.

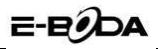

## Bluetooth

Porniti Bluetooth si setati ca telefonul sa fie vizibil Accesati meniul de aplicatii, apoi Setari.

Apasati Bluetooth ptr: a porni functia Bluetooth. Dupa pornire, pictograma de Bluetooth va aparea in bara de stare. Tastati Bluetooth ptr: a incepe cautarea dispozitivelor Bluetooth aflate in imediata vecinatate.

Dispozitivele gasite vor fi afisate in lista cu dispositive Bluetooth gasite, in meniul Bluetooth.

Ptentru ca telefonul dvs. sa poata fi gasit de alte dispozitive, trebuie sa selectati casuta Detectabil.

Important: timpul maxim cat telefonul dvs. devine detectabil este de 2 minute. Dupa acest interval trebuie sa selectati aceasta functie din nou. Asocierea si conectarea cu o casca Bluetooth

Apasati Bluetooth ptr. a porni functia Bluetooth. Dupa pornire, pictograma de Bluetooth va aparea in bara de stare.

Tastati Bluetooth / Cautare dispozitive ptr. a incepe cautarea dispozitivelor Bluetooth aflate in imediata vecinatate.

Odata gasita casca Bletooth, tastati pe ea ptr. asociere si conectare. Sfaturi:

a.Daca dispozitivul cautat nu se regaseste in lista cu dispozitive Bluetooth gasite, tastati din nou Cautare dispozitive.

b.Asigurati-va ca dispozitivul cautat este detectabil.

c.Tastati casca Bluetooth in lista de dispozitive gasite ptr. a finaliza conexiunea.

Nota: in general dispozitivele Bluetooth solicita o parola pentru a putea fi asociate. In cazul in care dispozitivul ce urmeaza a fi asociat nu va indica o parola ce trebuie introdusa in ambele dispozitive, folositi codul implicit de asociere "0000". Asocierea si starea conectarii va fi afisata in lista de dispozitive Bluetooth. In momentul conectarii castii Bluetooth, icoana de conectare casca va aparea in bara de stare. Din acest moment puteti folosi casca Bluetooth pr. efectuarea apelurilor.

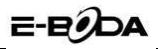

#### Camera

Telefonul este echipat cu doua camere, una frontala si una principala.

Camera frontala este dedicata folosirii pentru apeluri video si nu dispune de performante demne de fotografie sau film.

Camera principala este o camera ce fotografiaza si filmeaza HD si este dedicate fotografiei si filmarii. Mai jos descrierea acestei camere:

#### Camera Foto

Deschideti camera: Meniu → Camera.

Orientati camera catre peisajul dorit apoi apasati butonul de pe ecran. Dupa efectuarea fotografiei aceasta devine disponibila vizualizarii in coltul din dreapta jos sau in galerie.

#### Camera Video

Deschideti camera: Meniu → Camera.

Orientati camera catre peisajul dorit apoi apasati butonul de pe ecran pentru Start filmare. Cand doriti sa incheiati sesiunea de filmare apasati inca o data acelasi buton.

Dupa efectuarea filmarii acesta devine disponibil vizualizarii in coltul din dreapta jos sau in galerie.

Camera are disponibile setari standard ce pot imbunatati imaginea in functie de mediu ambiant. Aceste setari se gasesc in mod explicit in meniul setari al camerei.

Pentru fotografie si/sau film pe timp de noapte camera este dotata cu iluminare LED ce va ajuta sa puteti imprima obiecte si detalii de la o distanta de sub 2m. Pentru imprimarea obiectelor si detaliilor aflate la distanta de peste 2m veti avea nevoie de lumina auxiliara, suplimentara.

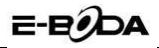

## **Radio FM**

Aceasta aplicatie va ofera posibilitatea sa ascultati posturile de radio transmise in banda FM (88 – 108 MHz). Aplicatia functioneaza doar cu castile conectate insa va permite sa comutati sunetul pe difuzorul telefonului.

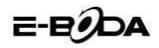

## Descarcare aplicatii din Android Market

a. Adaugati un cont Google

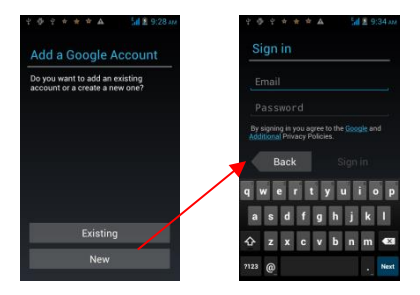

b. Accesati Android Market (Magazin Play) si descarcati aplicatii.

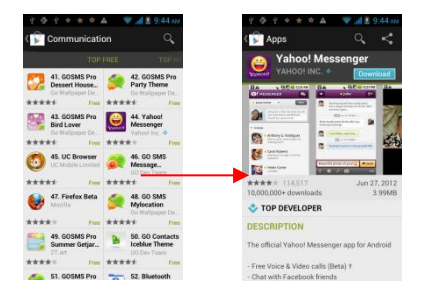

35

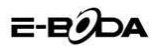

## Administrare Aplicatii/ Mutare pe cardul SD

Intrati in Setari >Aplicatii, dupa care gestionati aplicatile.

Pentru a instala anumite aplicatii, trebuie sa bifati inainte optiunea "Acceptati surese necunoscute" din meniul Setari de siguranta.

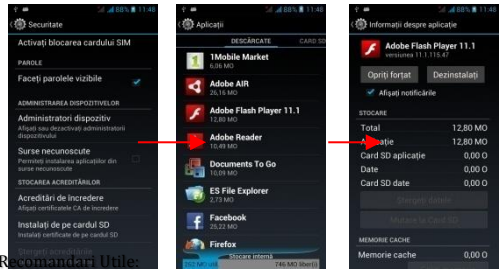

- 1-Nu instalati aplicatii inutile, insemnand aplicatii pe care nu le folositi in mod curent. Instalarea de aplicatii in exces duce la urmatoarele probleme:
  - a- Ingreuneaza sistemul de operare, experienta utilizarii telefonului devine neplacuta,
  - b- La fiecare conectare la internet aplicatiile vor cere update ceea ce duce la ingreunarea navigarii si raspuns incet al aparatului,
  - c- Cresteti traficul de date ceea ce poate duce la facturi marite.
- 2- Odata ce ati decis ca nu mai aveti nevoie de o aplicatie dezinstalati-o imediat pentru salvarea spatiului de memorie si evitarea celor de mai sus.
- 3- Daca deja ati instalat prea multe aplicatii si cele de la punctul 1 deja se intampla, va rugam restabiliti telefonul la setarile de fabrica.

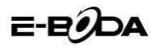

## Securitate

Aceasta functie ne permite sa protejam telefonul in mai multe moduri:

- 1- Blocare ecran unde sunt disponibile modurile: Glisare, Deblocare faciala, Model, PIN si Parola,
- 2- Criptati telefonul,
- 3- Blocare card SIM.

E-Boda va recomanda folosirea metodei Blocare Ecran → Model.

Nota: Retineti parola si/sau modelul folosit pentru blocare telefon. Odata protectia setata aceasta nu poate fi dezactivata decat prin introducerea parolei si/sau a modelului corect. Daca nu mai pot fi recuperate telefonul trebuie re-softat operatiune ce nu este acoperita de garantie.

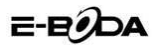

## Intretinere & Siguranta

Va rugam sa cititi si sa respectati urmatoarele informatii pentru utilizarea sigura si corecta a telefonului dvs. si pentru a preveni deteriorarea. De asemenea, pastrati ghidul de folosire intr-un loc accesibil de fiecare data dupa ce l-ati citit.

#### 1. Service post-vanzare

Va rugam sa consultati certificatul de garantie aflat in pachetul de vanzare.

#### 2. Siguranta Incarcatorului si a Adaptorului

Incarcatorul si adaptorul sunt concepute pentru a fi folosite doar in interior.

#### 3. Informatii Baterie

- o Va rugam sa folositi bateria specific, in caz contrar aceasta se va deteriora.
- o Va rugam sa predati bateria uzata unui centru de reciclare.
- o Nu dezasamblati sau scurt-circuitati bateria.
- o Pastrati curate contactele de metal ale bateriei.
- o Reincarcati bateria dupa perioade lungi de neutilizare, pentru a maximiza durata de viata a bateriei.
- Durata de viata a bateriei variaza in functie de modul de utilizare si de conditiile de mediu.
- Functia de auto-protectie a bateriei reduce puterea telefonului atunci cand functionarea sa este intr-o stare anormala. In acest caz, scoateti bateria din telefon, reintroduceti-o si porniti telefonul.

#### 4. Notificare Generala

Folosind o baterie deteriorata sau introducerea acesteia in gura poate provoca vatamari corporale grave.

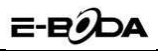

- Nu plasati obiecte care contin componente magnetice, cum ar fi o carte de credit, card de telefon public, cartela de metrou, card bancar in apropierea telefonului. Magnetismul telefonului poate deteriora datele stocate in banda magnetica.
- Vorbind la telefon pentru o perioada lunga de timp poate reduce calitatea apelului datorita caldurii generate in timpul utilizarii.
- Atunci cand telefonul nu este utilizat pentru o perioada lunga de timp, depozitati-l intr-un loc sigur cu cablul de alimentare deconectat.
- Utilizarea telefonului in apropierea echipamentelor cu semnale receptive (ex.: TV sau Radio) poate cauza interferente aparatului.
- o Nu scufundati telefonul in apa. In cazul in care se intampla acest lucru, scoateti bateria si duceti-l la un Centru de Service Autorizat.
- o Nu vopsiti telefonul.
- o Datele memorate in telefon pot fi sterse datorita utilizarii neglijente, repararea telefonului, sau actualizarea software-ului. Va rugam sa faceti un back-up numerelor dvs. de telefon importante. (Sunete de apel, mesaje text, mesaje vocale, imagini si video pot fi deasemenea sterse.) Producatorul/Vanzatorul nu este raspunzator pentru daune ce pot provoca pierderea datelor.
- o Nu porniti sau opriti telefonul cand acesta se afla aproape de ureche.
- Siguranta in conducere: Este recomandat sa nu folositi telefonul mobil in timp ce conduceti. Daca trebuie sa-l folositi, intotdeauna folositi sistemul de "Maini libere" cand conduceti.
- o Inchideti telefonul mobil cand sunteti in avion. Interferentele cauzate de telefoanele mobile afecteaza siguranta aviatiei, şi, astfel, este ilegal sa-l folositi in avion.
- o Inchideti telefonul mobil in zona de operatii de sablare.
- o Atunci cand folositi telefonul intr-un spital, trebuie sa va supuneti normelor relevante specificate de catre spital. Orice interferenta cauzata de echipamentele wireless poate afecta performantele telefonului.

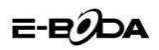

## Specificatii

| Specificatii E-Boda Eruption V200                                          |              |                                             |                                                                  |                                    |                 |                           |  |
|----------------------------------------------------------------------------|--------------|---------------------------------------------|------------------------------------------------------------------|------------------------------------|-----------------|---------------------------|--|
| Hardward                                                                   | e            |                                             |                                                                  |                                    |                 |                           |  |
|                                                                            |              | Produ                                       | cator                                                            |                                    | Mediate         | k                         |  |
|                                                                            |              | Model                                       |                                                                  | MT 6599M                           |                 |                           |  |
| CP                                                                         |              | T                                           | in .                                                             | Cortex <sup>TM</sup> -A7 Quad Core |                 |                           |  |
|                                                                            | -            | Arhite                                      | ectura                                                           | ARM                                |                 |                           |  |
|                                                                            |              | Ereco                                       | enta                                                             | pana la 1.2 Ghz                    |                 |                           |  |
| GP                                                                         |              | Powe                                        | rVR™                                                             | 5GY 544                            |                 |                           |  |
| RAI                                                                        | M            | DDP 2                                       |                                                                  | 16                                 |                 |                           |  |
| ROM                                                                        |              |                                             |                                                                  | 4G intern                          |                 |                           |  |
| WILEI                                                                      |              | 802.11 B/G/N                                |                                                                  |                                    |                 |                           |  |
| 3G WCDMA Band                                                              |              | 210                                         | 0MHz/900M                                                        | Hz A se selecta coftware           |                 |                           |  |
| 2G GSM                                                                     | Band         | 900MHz/                                     | 1800MHz/19                                                       | 900MHz slotul SIM necesar in       |                 |                           |  |
| Data Se                                                                    | gment        | GPRS_FDGF_HSDPA_HSPA+ functie de serviciu   |                                                                  |                                    |                 |                           |  |
| GP                                                                         | s            | ,,                                          |                                                                  | Da                                 |                 |                           |  |
| A-G                                                                        | PS           |                                             |                                                                  | Da                                 |                 |                           |  |
| GSer                                                                       | isor         |                                             |                                                                  | 3 axe                              |                 |                           |  |
| Senzor de n                                                                | roximitate   |                                             | Da                                                               | cu apel ac                         | tiv             |                           |  |
| Senzor M                                                                   | lagnetic     |                                             |                                                                  | Da                                 |                 |                           |  |
|                                                                            |              | Versiune                                    | 1                                                                |                                    | 10              |                           |  |
| Bluete                                                                     | ooth         | Profil                                      |                                                                  | RCP A2DP                           | SPP. DUN        | OPP                       |  |
|                                                                            |              | Tin                                         |                                                                  | 4.5" IPS                           | (11.43cm)       |                           |  |
|                                                                            |              | Rezolutie                                   | OHD 54                                                           | 0*960nx 2                          | 40DPI (WV       | GA 16/9)                  |  |
| Ecr                                                                        | -            | Touch                                       | QHD 340 300pX, 240DPT (WVGA 16/3)                                |                                    |                 |                           |  |
|                                                                            |              | Structura                                   | S puncte independente                                            |                                    |                 |                           |  |
|                                                                            |              | Iluminare                                   | Tehnologia LED                                                   |                                    |                 |                           |  |
|                                                                            |              | Canacitate                                  | 3 7/ / 1800mAb (6 66W/b)                                         |                                    |                 |                           |  |
|                                                                            |              | Anal 2C                                     | 620 Minute                                                       |                                    |                 | 0,000000                  |  |
| Alimentare                                                                 | *Baterie     | Apel 3G                                     | 956 Minute Autor                                                 |                                    |                 | Autonomie<br>(in conditii |  |
|                                                                            |              | ST/BY                                       | nana la 6 rile (144 ore) de laborato                             |                                    |                 | de laborator)             |  |
|                                                                            | Adaptor      | 220V AC /50-60Hz 5V DC 700*                 |                                                                  |                                    |                 |                           |  |
|                                                                            | Adaptor      | Port                                        | USB                                                              | Compatibil cu ver. 2.0/1.1         |                 |                           |  |
| Conecti                                                                    | vitate       | TEC                                         | ard                                                              |                                    | pana la 32G     |                           |  |
|                                                                            |              | Mufa cast                                   | i 3.5" jack                                                      | pana la 320                        |                 |                           |  |
|                                                                            |              | Frontala                                    | Hardware                                                         | pana la 32Ω                        |                 | x1200px                   |  |
| Cam                                                                        | era          | Tioncara                                    | Hardware                                                         | QUXGA, 8M, 3200x2400px             |                 | 0x2400mx                  |  |
|                                                                            |              | Principala                                  | Functie                                                          | 4                                  | Auto Focalizare |                           |  |
| Software                                                                   |              |                                             |                                                                  |                                    |                 |                           |  |
| Sistem de o                                                                |              |                                             |                                                                  |                                    |                 |                           |  |
| Sistem de o                                                                | perare       |                                             | Android <sup>111</sup> 4.1                                       |                                    |                 |                           |  |
| WOLDI DE La                                                                | lutare       |                                             |                                                                  | Fie - I                            | listalat        |                           |  |
| Support Vida                                                               | -            | H.264, VC-1, MPEG-2, MPEG4, XviD/DivX, Real |                                                                  |                                    |                 |                           |  |
| Suport vide                                                                | 0            |                                             | 8\9\10, AVI, RM, RMVB, PMP, FLV, MP4, M4V, VOB,<br>WMV, 3GP, MKV |                                    |                 |                           |  |
| 6                                                                          |              |                                             |                                                                  |                                    |                 |                           |  |
| Suport Audio                                                               |              |                                             | 111 3,411                                                        | 1950 015                           | DNG RAAD        | 2,440,40-3                |  |
| Suport fisiere office                                                      |              |                                             |                                                                  |                                    | PNG,BMP         | a                         |  |
| locuri 3D                                                                  |              |                                             | DUC/ALS/PPT/PDF/TXT                                              |                                    |                 |                           |  |
| F-mail                                                                     |              |                                             | Redare OpenGL 2.0                                                |                                    |                 |                           |  |
| Datall' Calas                                                              |              |                                             | Exchange, INIAP, POP3, SMTP                                      |                                    |                 |                           |  |
| Detalii fi                                                                 | zice         |                                             |                                                                  |                                    |                 |                           |  |
| Dimensiune produs                                                          |              |                                             | 133,2*67,9*8,9mm                                                 |                                    |                 |                           |  |
| Greutate produs 124g                                                       |              |                                             |                                                                  |                                    |                 |                           |  |
| * Autonomia bateriei depinde de setarile efectuate de utilizator, modul de |              |                                             |                                                                  |                                    |                 |                           |  |
| utilizare si c                                                             | iclul de ine | carcare.                                    | -                                                                |                                    |                 |                           |  |
| Performantele aparatului depind de programele instalate de utilizator.     |              |                                             |                                                                  |                                    |                 |                           |  |

40

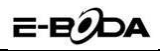

#### 5. Marci si Directive Europene

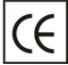

Marcajul CE este o marcă de conformitate obligatorie pentru produsele introduse pe piață în Spațiul Economic European. Marcajul CE pe un produs garantează că

produsul este conform cu cerințele esențiale ale directivelor CE aplicabile.

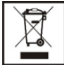

Acest produs este marcat cu simbolul distinctiv de sortare selectivă pentru deșeuri electrice și electronice. Acest simbol indică faptul că produsul trebuie acceptat de un

sistem de colectare selectivă a deșeurilor, în acord cu directiva EU 2002/96/CE, astfel încat să poată fi reciclat sau dezasamblat pentru a reduce impactul asupra mediului.

Atentiel Produsele electronice, nesortate selectiv, pot afecta mediul și sănătatea oamenilor, deoarece pot conține substanțe periculoase.

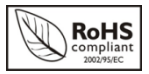

ROHS (Restriction on Hazardous Substances). Această directivă este un regulament care a fost implementată în data de 01 lulie 2006 și se referă

la restricționarea comercializării de produse și echipamente electrice și electronice ce conțin substanțe periculoase cum ar fi plumbul, crom hexavalent, cadmiul, polibromatul bifenil (PBB), eteri difenil polibromuratiat (PBDE).

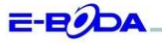

#### DECLARAȚIE DE CONFORMITATE nr. 1002-EBD

Noi S.C. ROSAL. IMPORT - EXPORT SRL, cu sediul in Bacurești, Str. Dudesti - Pantelimon nr. 2-4-6, sector 3, cu Certificat de înregistrare la REGISTRUL COMERULUI: 74017729/2003, Cod Unic de înregistrare: 160/21123, in calitate de importator, asigurâm, garantâm și declarăm pe propria rășundere, conform prevederilo rat. 5 din Hotăriaca Guvernului ar. 1022/2022, privind regimul produstor și serviciilor care pot pune în pericol viața, sânătatea, securitatea muncii și protecția mediului: di produsul:

Denumire: Terminal de telefonie mobila

Model: Eruption V200 Quad Core

Marca: E-Boda;

Importat din China, în anul 2013,

La care se referă această declarație nu pune în pericol viața, sânătatea, securitatea muncii, nu produce un impact negativ asupra mediului, respectă cerințele de protecție și este în conformitate cu standardele si normativele mentionate mai jos:

- Directiva pentru echipamentele radio si de telecomunicatii: R&TTE 199/5/CEE (HG 88/303);
- Directiva privind asigurarea utilizatorilor de echipamente de joasa tensiune 73/32/CEE, modificata de Directiva 93/68/CEE (HG 457/2003);
- Directiva privind compatibilitatea electromagnetica 89/336/CEE, modificata de Directiva 92/31/CEE si 93/68/CEE (HG497/2003);
- Cerintele de siguranta ale Directivei Europene 2001/95/EC si a standardelor EN 60065:2002/A12:2011 si EN 60950-1:2006/A12:2011, referitoare la nivelul de decibeli emise de aparatele comercializate;
- Declarația de conformitate a producătorului,
- Produsul a fost evaluat conform urmatoarelor standarde: Sanatate: EN 50360, EN50361, Siguranta: EN 6596-1, EMC EN 301 489-1/-7/-17, Spectru radio: EN 301511, EN 300328;
- Produsul este marcat CE și RoHS

DOSARUL TEHNIC este disponibil la sediul S.C. Rosal Import - Export S.R.L. Declarația este întocmită în conformitate cu prevederile Anexei II a HG nr. 88/2003;

42

București: 07.05.2013

PORT - EXPORT

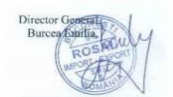

E-mail: salesd